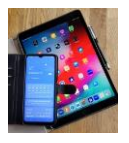

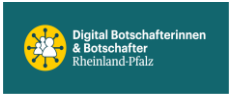

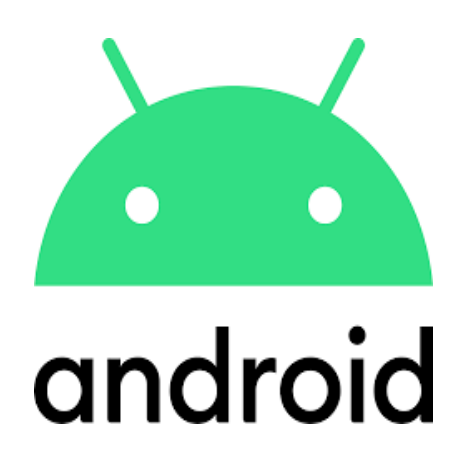

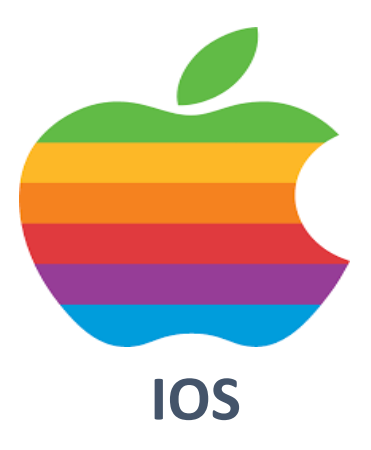

## **E-Mail-Konto**

Auf dem Handy

iOS & Android

vorhandenes Kto einrichten

neues Kto erstellen

am Beispiel WEB.DE Mail

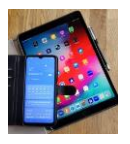

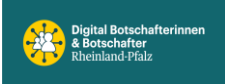

Es gibt einige E-Mail-Konto Anbieter die ihren Service kostenlos anbieten. Auf dem PC sind sie eine Selbstverständlichkeit. Wie die auch auf dem Smartphone (auch parallel zum PC) genutzt werden können, wird hier am Beispiel "WEB.DE Mail" gezeigt.

Zu den bekannten Anbietern zählen Google Gmail, Apple iCloud Mail, WEB.DE Mail, GMX Mail, T-Online Mail und weitere. Diese Anbieter finanzieren sich über Werbung.

Im E-Mail Postfach kann man jederzeit neue Ordner anlegen um eine bessere Übersichtlichkeit zu erreichen.

Achtung, löscht man einen Ordner wird auch der Inhalt (E-Mails) komplett gelöscht.

*iOS Besonderheit: WEB.DE Mail Verweildauer in Ordnern* lässt sich <u>nicht</u> in der WEB.DE Mail App für iOS erstellen. Die ist nur über die Safari Browser Version www.web.de möglich.

Google Besonderheit: Bei *Gmail heißen die Ordner Label*. In der Gmail App für Android oder iOS kann man keine zusätzlichen Labels anlegen. Das ist nur auf dem PC oder zumindest auf einer Desktop-Version der Weboberfläche möglich. Bei Gmail kann man eine E-Mail gleichzeitig in verschiedenen Labels ablegen. Wird ein Label gelöscht wird der Inhalt (E-Mails) in diesem Label gelöscht. Falls diese E-Mail aber noch in einem anderen Label abgelegt war, bleibt sie dort erhalten.

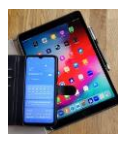

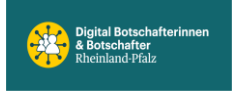

Bereits <u>vorhandenes</u> WEB.DE Mail-Konto auf dem iPhone oder iPad einrichten.

Apple

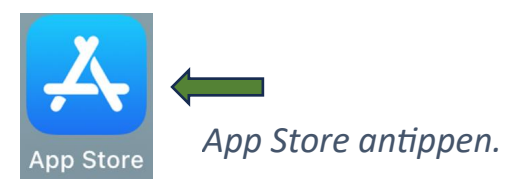

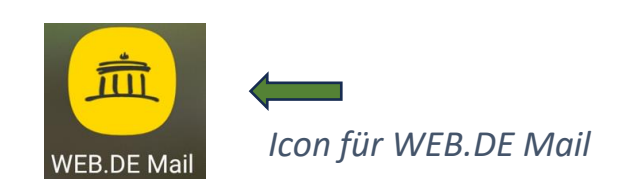

| 04:52 | Montag          | g 21. Okt. |             |        |        |   | •••    |   |   |     | al S | • 17 % 💽 | Im Suchfold woh de eingehan   |
|-------|-----------------|------------|-------------|--------|--------|---|--------|---|---|-----|------|----------|-------------------------------|
| Fi    | lter 🗸          | QV         | /eb.de      |        |        |   |        |   |   |     |      |          | IIII Suchjela web.ae emgeben. |
| q     | web             | de         |             | _      |        |   |        |   |   |     |      |          |                               |
| Q     | web.            | de mail    |             |        |        |   |        |   |   |     |      |          |                               |
| Q     | web.            | de - ma    | il, cloud 8 | & news | $\geq$ |   |        |   |   |     | Au   | iswal    | hl antippen.                  |
| Q     | Q web.de tresor |            |             |        |        |   |        |   |   |     |      |          |                               |
|       |                 |            |             |        |        |   |        |   |   |     |      |          |                               |
|       |                 |            |             |        |        |   |        |   |   |     |      |          |                               |
|       |                 |            |             |        |        |   |        |   |   |     |      |          |                               |
|       |                 |            |             |        |        |   |        |   |   |     |      |          |                               |
|       |                 |            |             |        |        |   |        |   |   |     |      |          |                               |
|       |                 |            |             |        |        |   |        |   |   |     |      |          |                               |
|       |                 |            |             |        |        |   |        |   |   |     |      |          |                               |
|       |                 |            |             |        |        |   |        |   |   |     |      |          |                               |
|       |                 |            |             |        |        |   |        |   |   |     |      |          |                               |
|       |                 |            |             |        |        |   |        |   |   |     |      |          |                               |
|       |                 |            |             |        |        |   |        |   |   |     |      |          |                               |
|       |                 |            |             |        |        |   |        |   |   |     |      |          |                               |
|       |                 |            |             |        |        |   |        |   |   |     |      |          |                               |
| 5     | ightarrow       | ٩          |             |        |        |   |        |   |   |     |      |          |                               |
| 1     | Т               | 2          | 3           | 4      | 5      | 6 |        | 8 | 9 |     |      |          |                               |
| q     | J.              | w          | е           | r      | t      | z | u      | i | 0 | р   | ü    |          |                               |
|       | a               | S          | ď           | f      | ĝ      | h | j      | k | i | ö   | ä    | Ð        |                               |
| ¢     |                 | y          | x           | c      | v      | b | ;<br>n | m | 1 | ?   | ß    | ¢        |                               |
| .?12  | 3               | ٢          | Ŷ           |        |        |   |        |   |   | .?1 | 123  |          |                               |

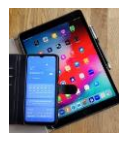

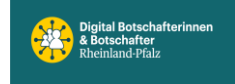

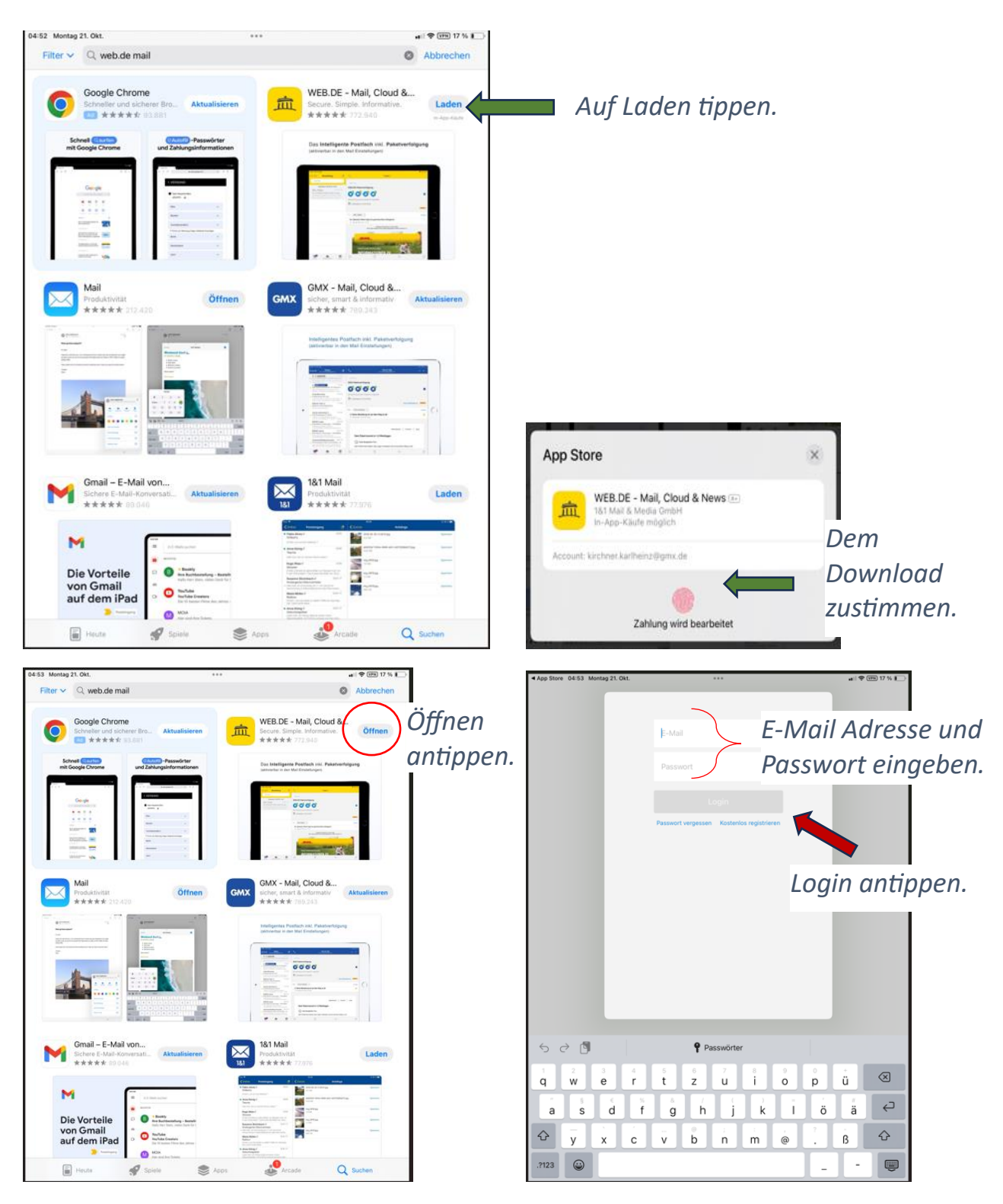

Jetzt öffnet sich die bekannte WEB.DE Mail Ansicht und man kann wie gewohnt damit arbeiten. Eventuell wird weitere Identifizierung angefordert. Um die E-Mails übersichtlich abzulegen kann man Ordner erstellen.

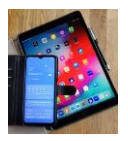

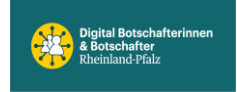

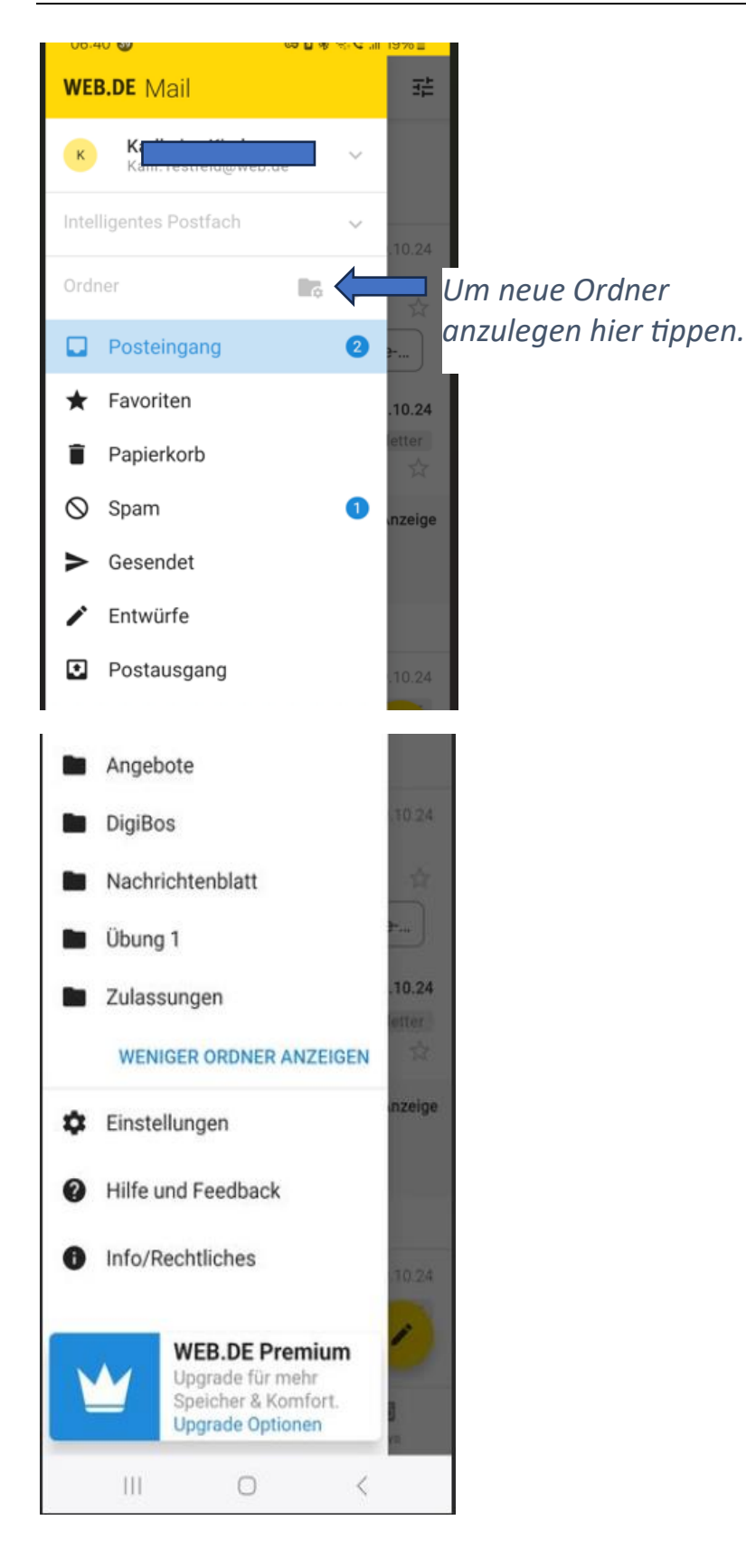

Es öffnet sich die nachfolgende Seite. Ganz unten auf "Neuer Ordner" tippen.

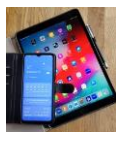

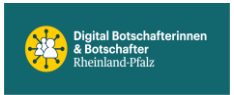

|                  | E-Mail                    | Fertig               |
|------------------|---------------------------|----------------------|
|                  | Aktualisiert: 21.10.24, 1 | 1:41                 |
| Inte             | elligentes Post           | $\rightarrow \equiv$ |
| Filt             | er                        | ~ =                  |
| *                | Favoriten                 |                      |
| •                | Ungelesene                |                      |
| Ore              | Iner                      |                      |
| i≛i              | Posteingang               | · =                  |
| Ē                | Papierkorb                |                      |
| 0                | Spam                      |                      |
| $\triangleright$ | Gesendet                  |                      |
| -                | Entwürfe                  |                      |
| 1                | Postausgang               |                      |
| •                | Angebote                  |                      |
| •                | 🗅 DigiBos                 |                      |
| 0                | Nachrichtenblat           | t   >                |
| •                | Zulassungen               |                      |
| 0                | D Übung 1                 |                      |
|                  |                           |                      |
|                  |                           |                      |
|                  |                           |                      |
|                  |                           |                      |
|                  | Neuer Ordner              |                      |
|                  |                           |                      |

Achtung, löscht man einen Ordner wird auch der Inhalt (E-Mails) komplett gelöscht.

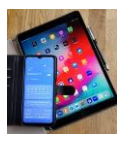

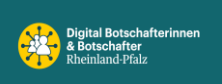

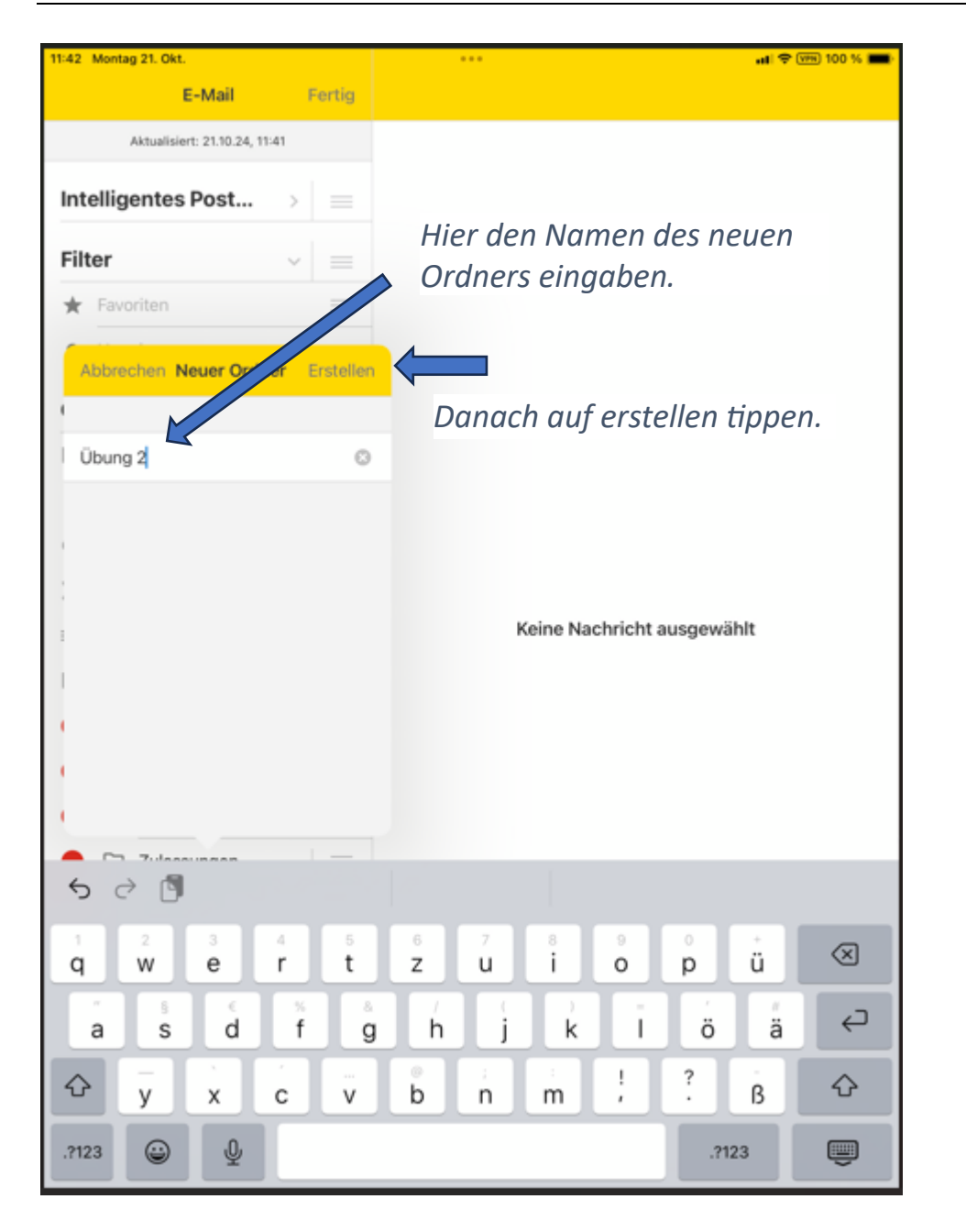

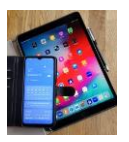

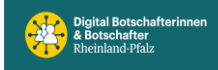

|      | E-Mail                        | Fe | ertig        | =                | E-Mail                        | C.  |
|------|-------------------------------|----|--------------|------------------|-------------------------------|-----|
|      | Aktualisiert: 21.10.24, 11:41 |    | Auf 'Eartia' |                  | Aktualisiert: 21.10.24, 11:43 |     |
|      | elligentes Post               | >  | tippen.      | Int              | elligentes Postfach           | >   |
| t    | er                            | ~  | =            | Filt             | ter                           | ~   |
|      | Favoriten                     |    |              | *                | Favoriten                     | >   |
|      | Ungelesene                    |    |              | ٠                | Ungelesene                    | 2 > |
| d    | ner                           | ~  |              | Or               | dner                          | ~   |
|      | Posteingang                   |    |              | <b>±</b>         | Posteingang                   | 2 > |
| Pa   | apierkorb                     |    |              | Ū                | Papierkorb                    | >   |
| Span | n                             |    |              | $\otimes$        | Spam                          | 1 > |
| Ges  | endet                         |    |              | $\triangleright$ | Gesendet                      | >   |
| Entv | vürfe                         |    |              | =//              | Entwürfe                      | >   |
| Post | ausgang                       |    |              | Ê                | Postausgang                   | >   |
| C    | Angebote                      |    |              |                  | Angebote                      | >   |
| C    | ) DigiBos                     |    |              |                  | DigiBos                       | >   |
|      | Nachrichtenblatt              |    |              |                  | Nachrichtenblatt              | >   |
|      | Zulassungen                   |    |              |                  | Zulassungen                   | >   |
|      | Übung 1                       |    |              |                  | Übung 1                       | />  |
| C    | Übung 2                       |    |              |                  | Übung 2                       |     |
|      |                               |    |              |                  |                               | Der |
|      |                               |    |              |                  |                               | ur  |

Verweildauer der E-Mails in E-Mail-Ordnern festlegen. Teilweise Original iOS Hilfe Text.

Siehe nächste Seite.

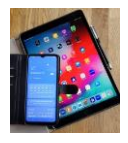

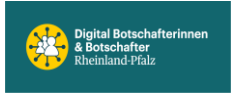

# Aufbewahrungszeit für E-Mail-Ordner auf einem iOS-Gerät festlegen

Die Aufbewahrungszeit bestimmt die Dauer, die E-Mails im jeweiligen Ordner aufgehoben werden. Mit ein paar Schritten können Sie die Aufbewahrungszeit anpassen.

Derzeit ist die Änderung der Einstellung **nicht** über Ihre WEB.DE Mail App für iOS möglich. Bitte nehmen Sie die Änderung an einem PC oder Laptop vor: Aufbewahrungszeit/Löschintervall für E-Mail-Ordner festlegen. Sollten Sie derzeit keinen Zugriff auf einen PC oder Laptop haben, können Sie die Einstellung auch auf Ihrem Smartphone ändern:

- 1. Öffnen Sie den Safari-Browser.
- 2. Rufen Sie die Seite 🔀 www.web.de auf.
- 3. Tippen Sie auf E-Mail (Brief-Symbol) in der rechten oberen Ecke.
- 4. Loggen Sie sich mit Ihrer E-Mail-Adresse und Ihrem WEB.DE Passwort ein.

i Info: Falls Sie erstmalig diesen Webbrowser verwenden, um sich in Ihr WEB.DE Postfach einzuloggen, ist es möglich, dass Sie zunächst Ihre Identität bestätigen müssen.

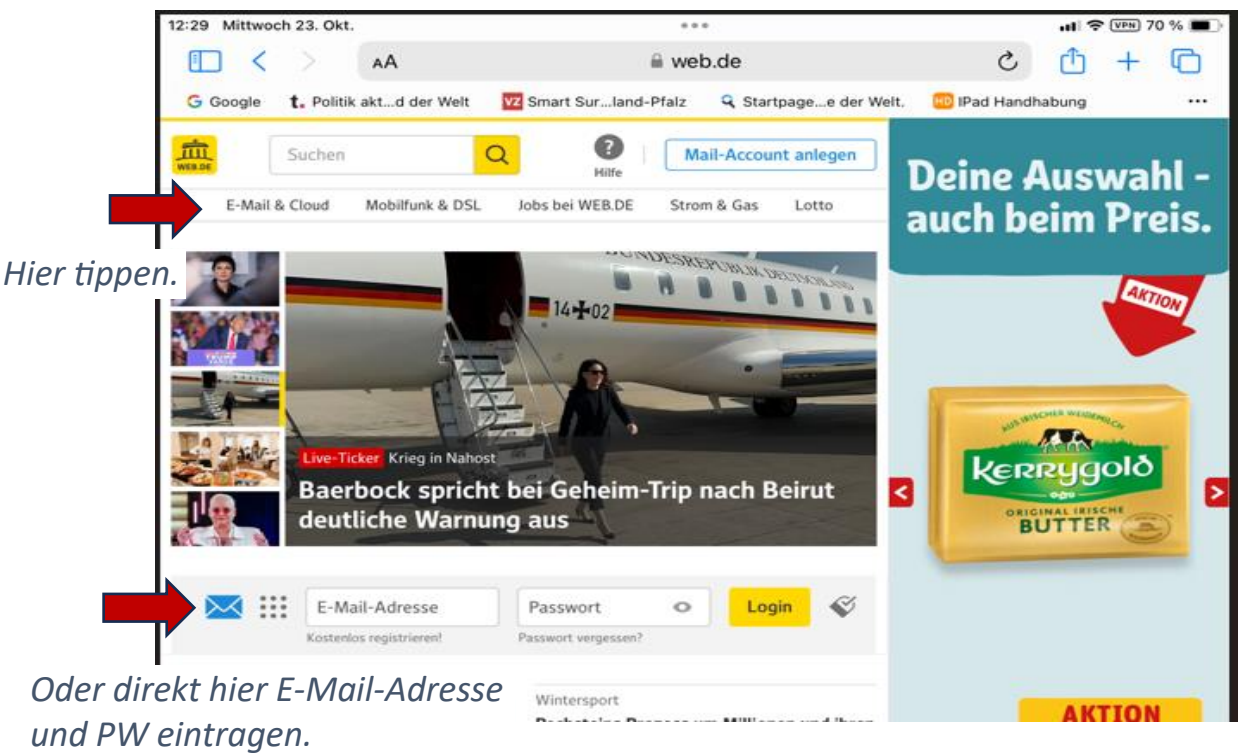

Danach ,Login' antippen.

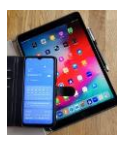

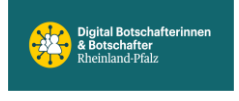

#### Auf den Ordner tippen, dessen Aufbewahrungszeit eingestellt werden soll.

Schritt für Schritt vorgehen.

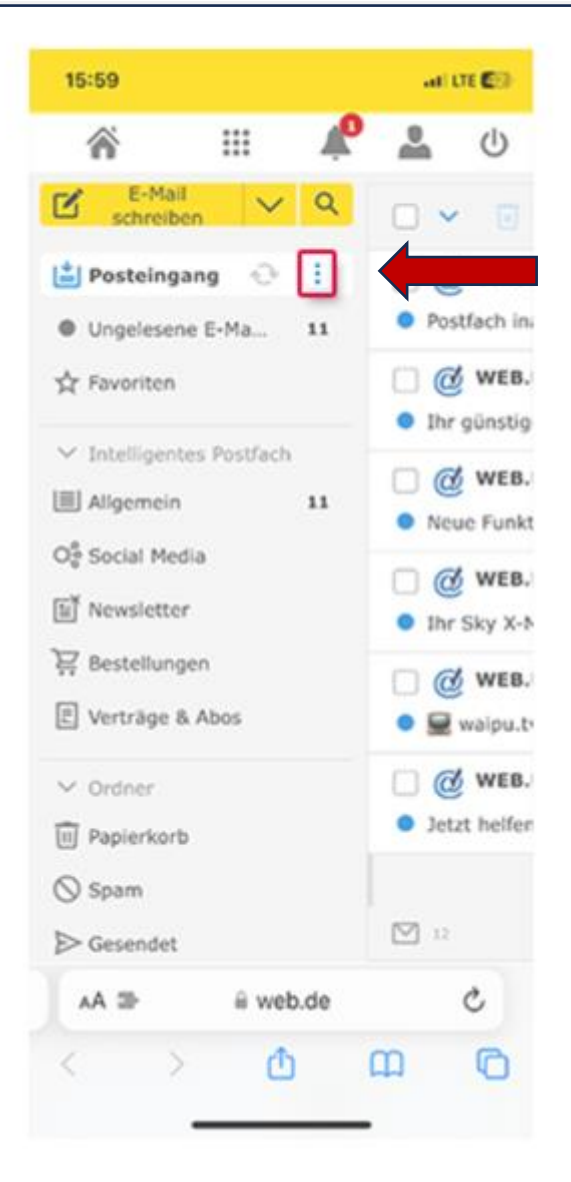

 1) Tippe auf den Ordner der bearbeitet werden soll. Es erscheinen rechts 3 Punkte.
 2) Tippe auf die 3 Punkte.
 3) Im Popup Menü ,Ordner bearbeiten' antippen.
 4) ,E-Mails löschen nach' antippen.
 5) Zeitraum (nie bis max.12.
 Mon.) durch tippen auswählen.
 6) Speichern antippen.

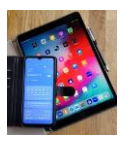

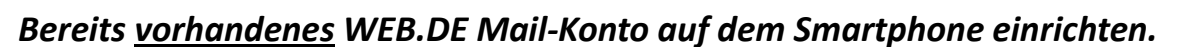

## Android

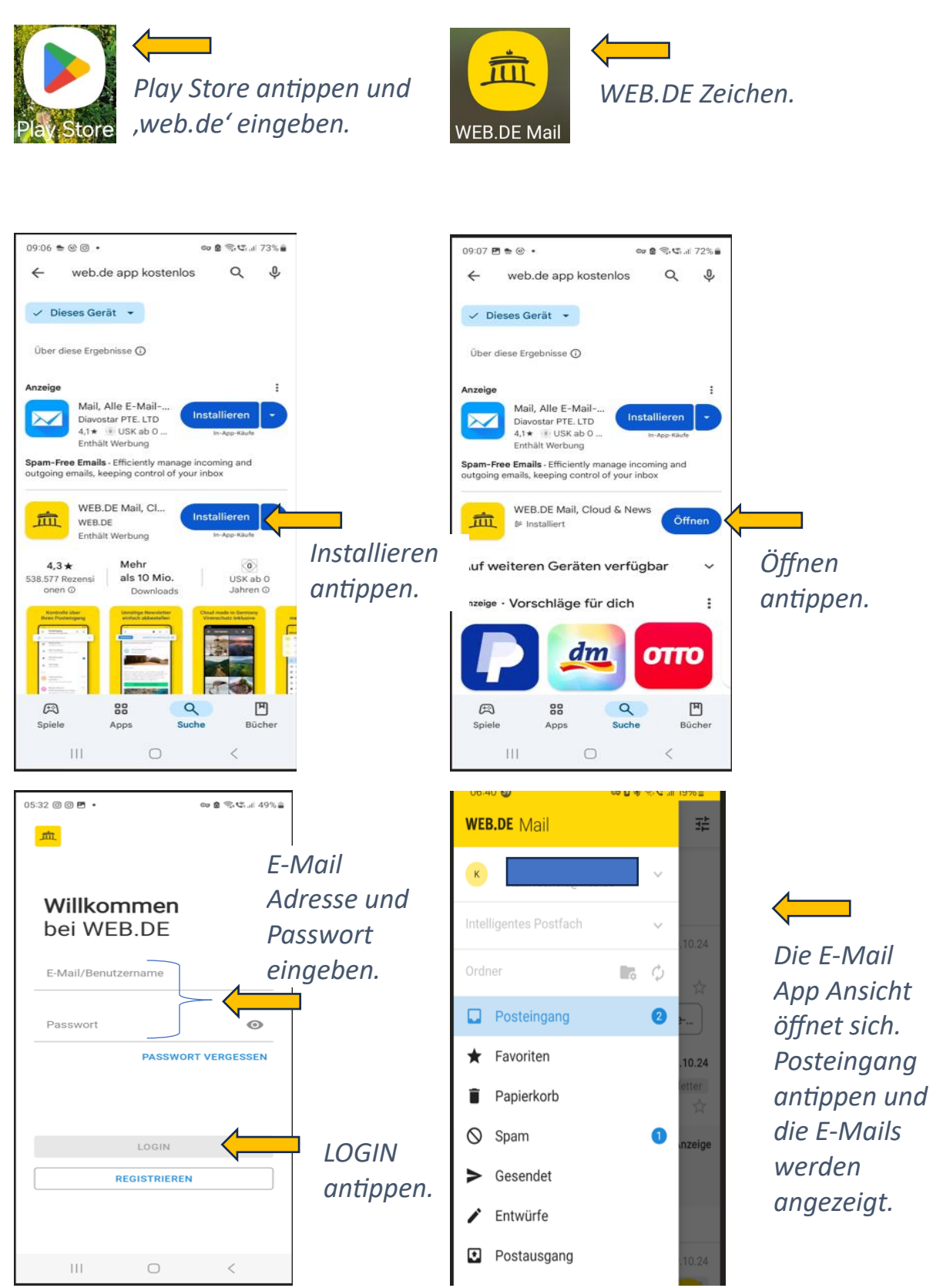

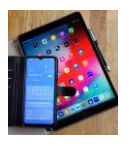

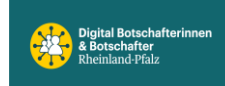

## Neuen Ordner anlegen.

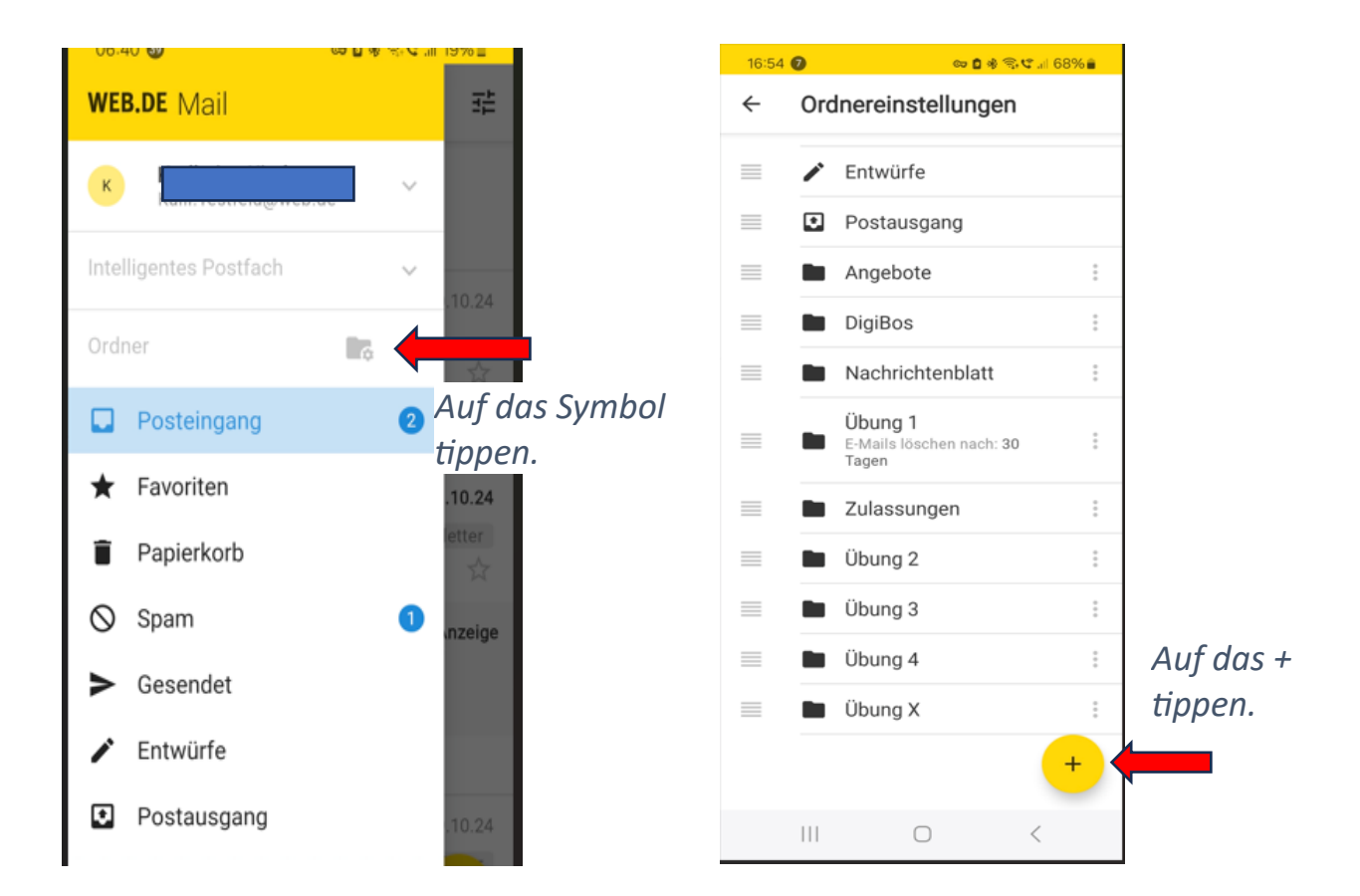

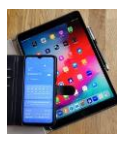

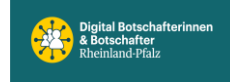

Digital Mobil Handy & Tablet Treff

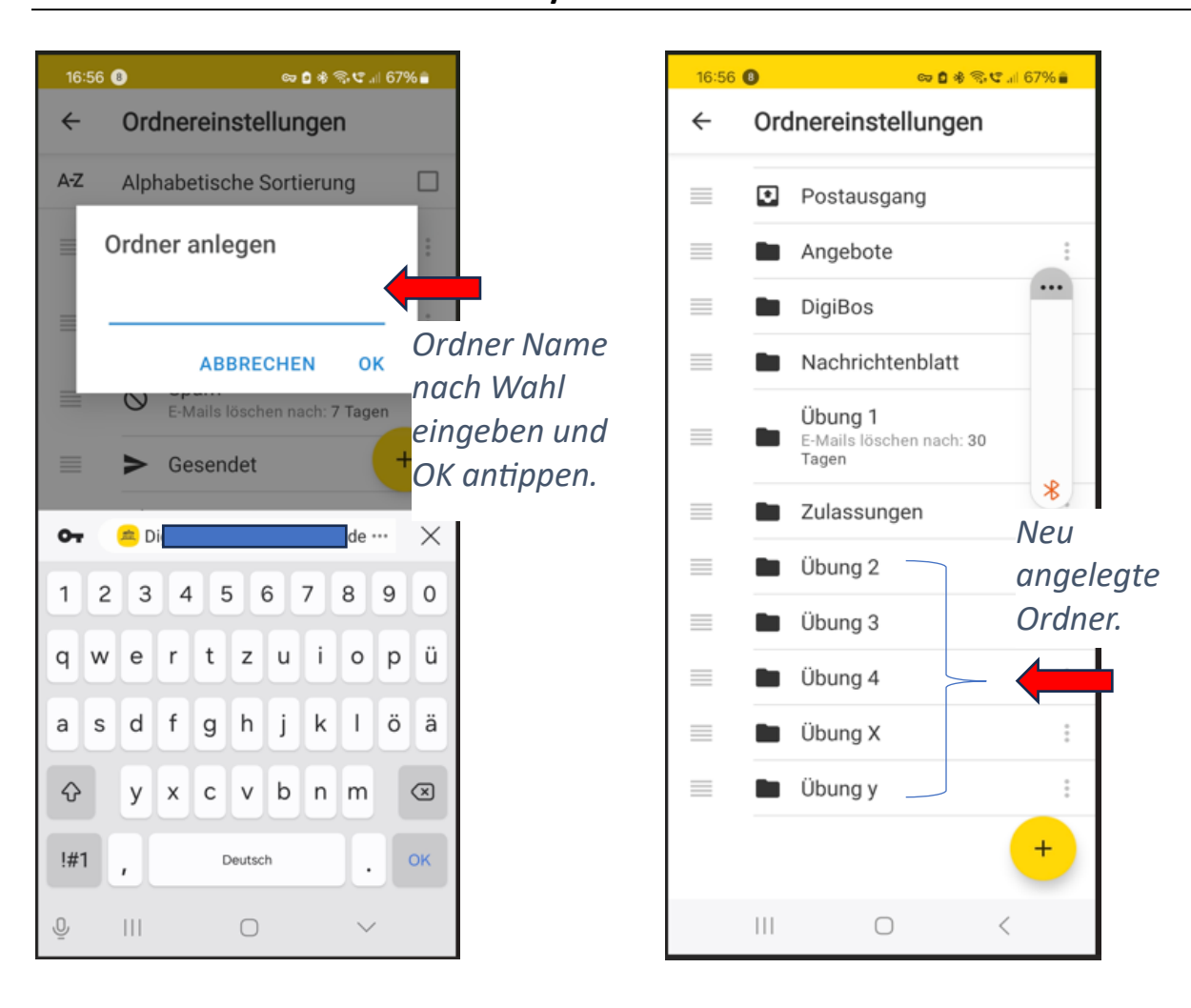

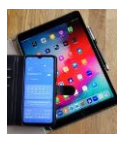

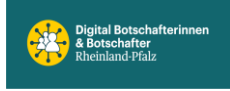

## Verweildauer der E-Mails im Ordner festlegen.

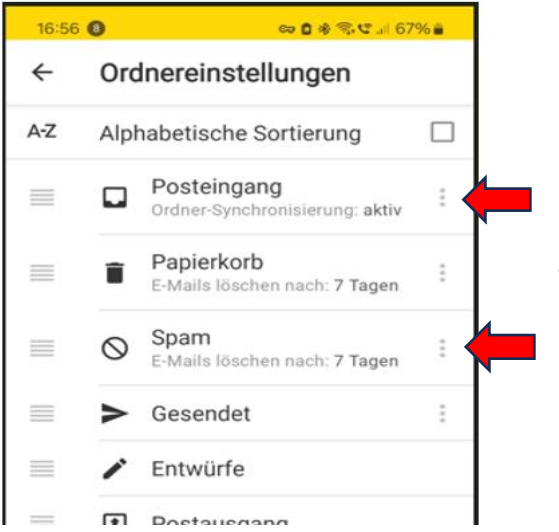

Ordner-Synchronisierung 'aktiv' bedeutet, dass die Daten auf unterschiedlichen Endgeräten auf den gleichen Stand gebracht werden.

Das automatische löschen der E-Mails im Spam Ordner ist auf 7 Tage eingestellt.

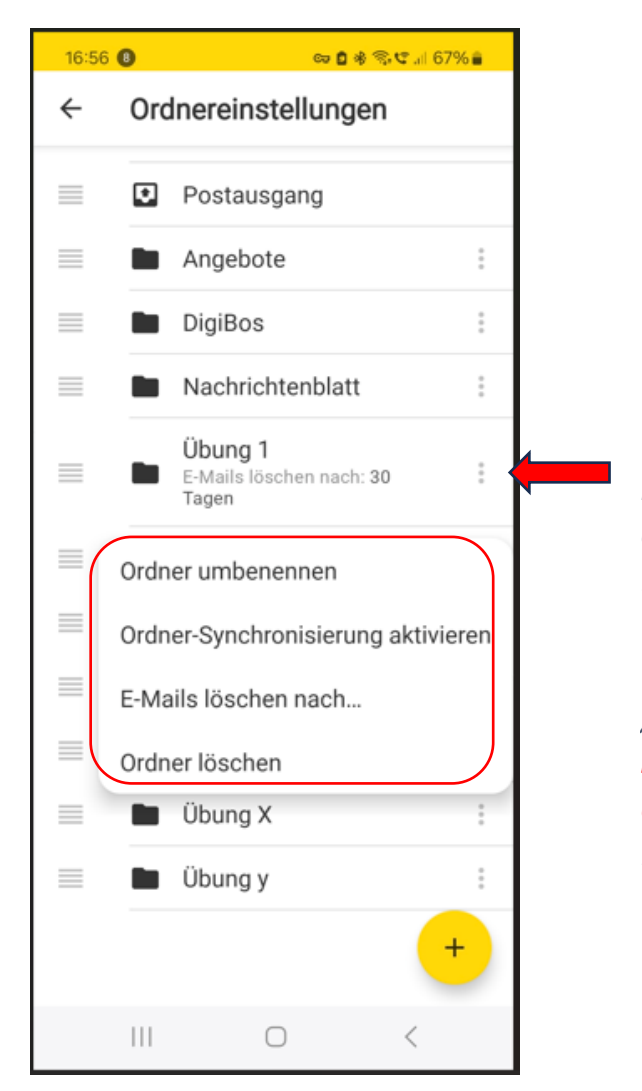

3 Punkte antippen und jeder Ordner lässt sich, wie in dem Popup dargestellt, bearbeiten. Die Verweilzeit der E-Mails in jedem Ordner lässt sich festlegen. Danach werden die automatisch gelöscht. ,Ordner löschen' löscht den Ordner mit Inhalt komplett. Alles E-Mails darin werden mitgelöscht. Notfalls im Papierkorb nachschauen um E-Mails wieder zurückzuholen.

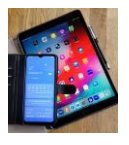

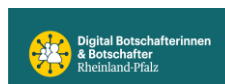

## *Neues WEB.DE Mail Konto auf dem Smartphone installieren und einrichten.*

Es ist zu beachten, dass die im Beispiel gezeigten Namen, Codes, Passwörter nicht gültig sind und nur zu Demonstrationszwecken eingegeben wurden. Die vom Benutzer einzugebenden Daten sind vertraulich und sicher aufzubewahren.

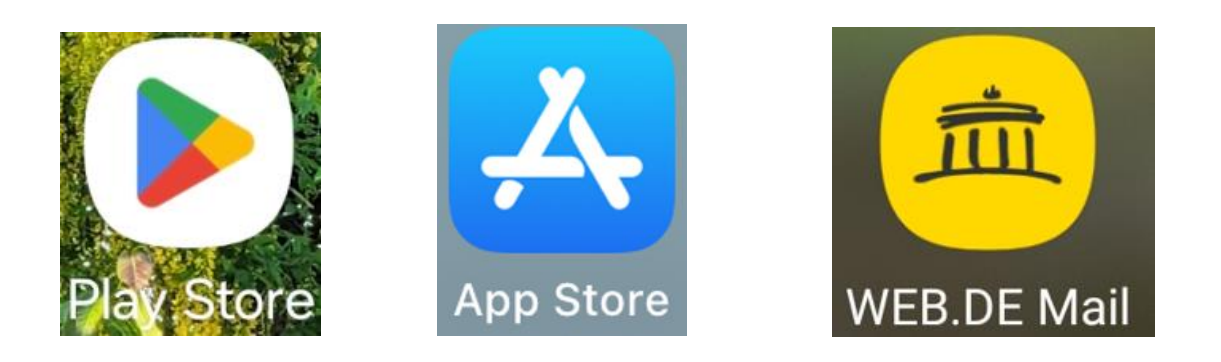

Die E-Mail Apps der eingangs erwähnten Anbieter lassen sich im Google Play Store und im Apple App Store finden.

Im Store die App auswählen und die Installation starten. Dann öffnen antippen. Folge dem grünen Pfeil.

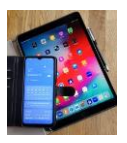

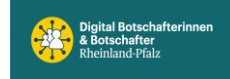

| 09:06 ≝ @ @ • ≈ @ % ⊄ali 73% ĝ                                                                       | 09:06 🖻 🛎 © • 🛛 🗢 🗟 🤋 ୯େ                                                                             | 09:07 团 ♣ ֎ • 🗢 ֎ ֎ ֎ ֎ ֎                                                                            |
|----------------------------------------------------------------------------------------------------|----------------------------------------------------------------------------------------------------|----------------------------------------------------------------------------------------------------|
| $\leftarrow$ web.de app kostenlos Q $\clubsuit$                                                      | ← web.de app kostenlos Q 🌵                                                                           | $\leftarrow$ web.de app kostenlos Q $\psi$                                                           |
| Dieses Gerät *                                                                                       | ✓ Dieses Gerät ▼                                                                                     | ✓ Dieses Gerät ▼                                                                                     |
| Über diese Ergebnisse ①                                                                              | Über diese Ergebnisse 🛈                                                                              | Über diese Ergebnisse 🕥                                                                              |
| Anzeige                                                                                              | Anzeige                                                                                              | Anzeige :                                                                                            |
| Mail, Alle E-Mail<br>Diavostar PTE. LTD<br>4,1 * ③ USK ab 0<br>Enthält Werbung                       | Mail, Alle E-Mail<br>Diavostar PTE. LTD<br>4,1 * @ USK ab 0<br>Enthält Werbung                       | Mail, Alle E-Mail<br>Diavostar PTE. LTD<br>4,1* ① USK ab 0<br>Enthält Werbung                        |
| Spam-Free Emails - Efficiently manage incoming and<br>outgoing emails, keeping control of your inbox | Spam-Free Emails - Efficiently manage incoming and<br>outgoing emails, keeping control of your inbox | Spam-Free Emails - Efficiently manage incoming and<br>outgoing emails, keeping control of your inbox |
| WEB.DE Mail, Cl<br>WEB.DE<br>Enthält Werbung                                                         | WEB.DE Mail, Clo.                                                                                    | WEB.DE Mail, Cloud & News                                                                            |
| 4,3★ Mehr<br>538.577 Rezensi als 10 Mio. USK ab 0<br>Development USK ab 0                            | Auf weiteren Geräten verfügbar 🛛 🗸                                                                   | Auf weiteren Geräten verfügbar 🛛 🗸                                                                   |
| Kontrole über<br>Reininge Newsletter<br>Reiningen Verschutz schalten                                 | Anzeige · Vorschläge für dich                                                                        | Anzeige · Vorschläge für dich                                                                        |
|                                                                                                    | ΟΤΤΟ                                                                                                 | ΟΤΤΟ                                                                                                 |
| A 🔍 🖱                                                                                                | A 88 🔍 🖱                                                                                             | R III 🔍 🖱                                                                                            |
| Spiele Apps Suche Bücher                                                                             | Spiele Apps Suche Bücher                                                                             | Spiele Apps Suche Bücher                                                                             |
| III O <                                                                                              | III O <                                                                                              |                                                                                                    |

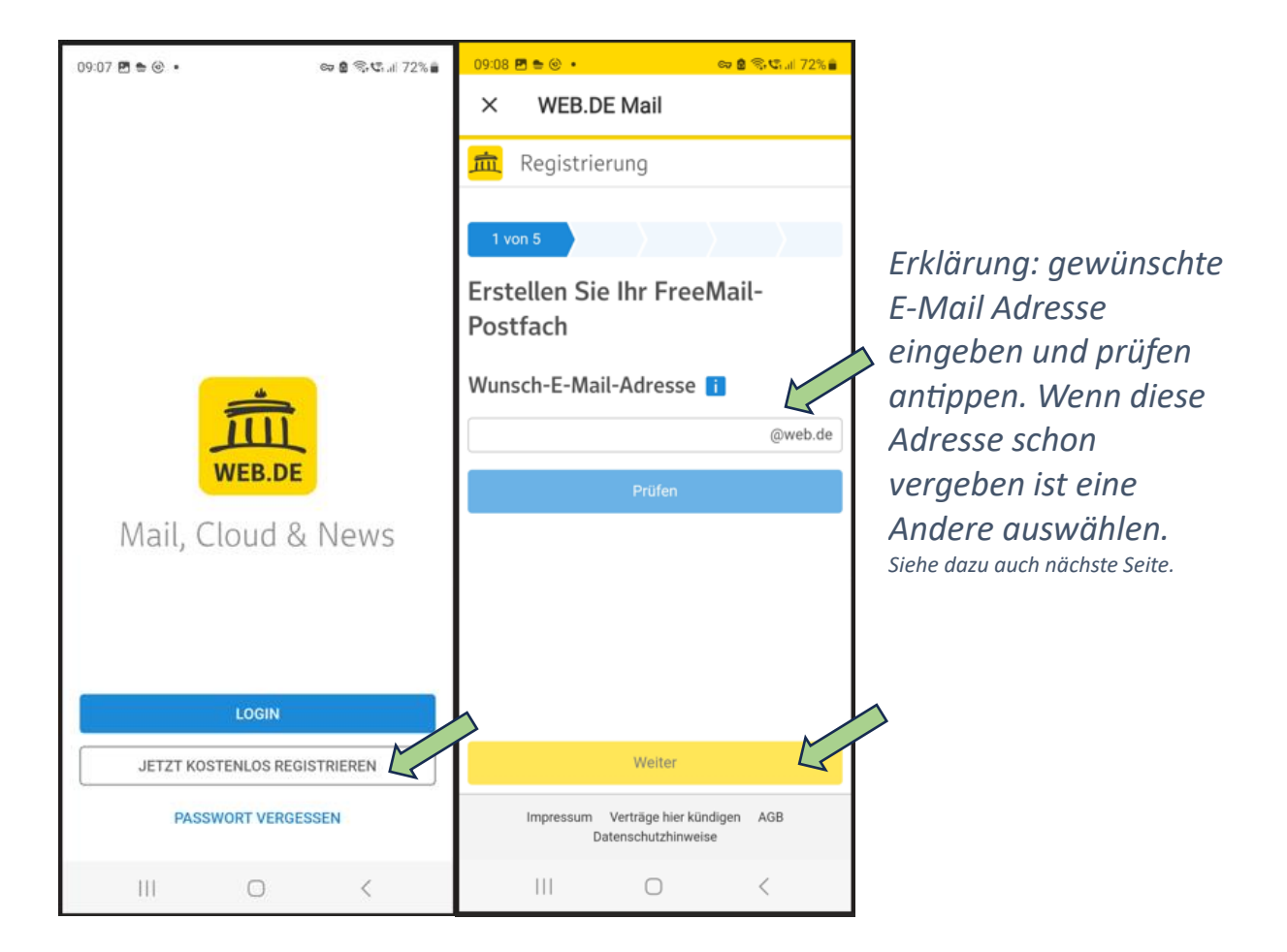

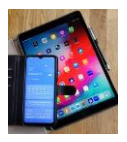

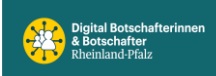

| 09:09 🖻 🖢 🎯 🔹 👘 🛱 📽 att 72% 🚊                               | 09:10 🖪 🖢 🎯 • 🛛 🗢 😂 🛠 al 72% 🛔                              | 09:13 🖻 🛎 🎯 🔹 💼 📾 🙆 😪 🚛 72% 🔒                               |               |
|-------------------------------------------------------------|-------------------------------------------------------------|-------------------------------------------------------------|---------------|
| × WEB.DE Mail                                               | × WEB.DE Mail                                               | × WEB.DE Mail                                               |               |
| negistrierung                                               | negistrierung                                               | Ansprache weiblich  männlich  neutral                       |               |
| 1 von 5                                                     | 1 von 5                                                     | Vorname Kater                                               |               |
| Erstellen Sie Ihr FreeMail-<br>Postfach                     | Erstellen Sie Ihr FreeMail-<br>Postfach                     | Nachname<br>Carlo                                           |               |
| Wunsch-E-Mail-Adress                                        | Wunsch-E-Mail-Adress                                        | Land Veltschland Veltschland                                |               |
| Prüfen                                                      | Prüfen                                                      | PLZ Ort                                                     | Felder        |
| Leerzeichen nicht erlaubt: Bitte Eingabe korrigieren        | Prima! Diese Wunsch-E-Mail-Adresse ist noch frei            | Straße & Hausnummer                                         | Ausfüllen.    |
|                                                             |                                                             | Geburtsdatum<br>01 02 1999 z. B. 16.03.1997                 | werden später |
|                                                             |                                                             | Weiter                                                      | überprüft!    |
| Weiter                                                      | Weiter                                                      | Zurück                                                      |               |
| Impressum Verträge hier kündigen AGB<br>Datenschutzhinweise | Impressum Verträge hier kündigen AGB<br>Datenschutzhinweise | Impressum Verträge hier kündigen AGB<br>Datenschutzhinweise |               |
| III O <                                                     |                                                             | III O <                                                     |               |

| 09:15 B € ⊗ • ∞ € ® ⊄ J 71% €<br>× WEB.DE Mail<br>Registrierung                                                  | 09:16 ট € ⊗ • ∞ 2 S.C. 71%<br>× WEB.DE Mail<br>Registrierung  | 09:16 B € € ·     ● € € €                |
|----------------------------------------------------------------------------------------------------|---------------------------------------------------------------|------------------------------------------|
| 3 von 5<br>Sicheres Passwort i<br>Passwort wählen<br>etz378F<br>Passwort unsicher und einfach zu erraten - bitte | 3 von 5<br>Sicheres Passwort 1<br>Passwort wählen<br>etz378FV | Sicher asswort                           |
| Passwort wiederholen                                                                                             | Passwort wiederholen                                          | Passwort wiederholen<br>auswählen<br>und |
| · · · · · · · · · · · · · · · · · · ·                                                                            |                                                               | 💿 🖻 🖻 🐵 🐵 — wiederholt                   |
| 1 2 3 4 5 6 7 8 9 0                                                                                              |                                                               | 1 2 3 4 5 6 7 8 9 0 eingeben um          |
| qwertzuiopü                                                                                                    |                                                               | qwertzuiopü <mark>Tippfehlerzu</mark>    |
| asdfghjklöä                                                                                                    | Weiter                                                        | asdfghjklöä <mark>vermeiden.</mark>      |
|                                                                                                    | Zurück                                                        | 😌 y x c v b n m 👁                        |
| !#1 , Deutsch . Weiter                                                                                           | Impressum Verträge hier kündigen AGB<br>Datenschutzhinweise   | !#1 , Deutsch . Offmen                   |
| III O ~ III                                                                                                    | III O <                                                       |                                          |

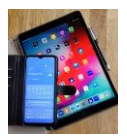

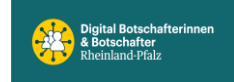

| 18:20 @ <b>유 면 · · · · · · · · · · · · · · · · · · </b>                                                   | 18:24 🖻 ତି 🖗 • 🛛 🖙 🕏 ବିଂଦ୍ଧ 🖬 60% 🛔                                                                                                    | 18:24 🗭 🖪 💿                           |           | co <u>8</u> | S 📽 al 60% 🔒             |  |  |
|----------------------------------------------------------------------------------------------------|----------------------------------------------------------------------------------------------------|---------------------------------------|-----------|-------------|--------------------------|--|--|
| × WEB.DE Mail                                                                                             | × WEB.DE Mail                                                                                                    | × WE                                  | B.DE Mail |             |                          |  |  |
| <u> </u> Registrierung                                                                                    | 💼 Registrierung                                                                                                    | 🟛 Regis                               | strierung |             |                          |  |  |
| > > > 4 von 5                                                                                             | < Zurück                                                                                                    | Code eingeben                         |           |             |                          |  |  |
| SMS-Code aufs Handy erhalten                                                                              | Weiter zur Bestätigung                                                                                                    | Wir haben Ihnen per SMS einen Code an |           |             |                          |  |  |
| Um Ihre Identität zu bestätigen, senden wir<br>Ihnen einen Code per SMS. i<br>Mobilfunknummer<br>DE +49 V | Geben Sie den per SMS erhaltenen Code ein, um ihre<br>Telefonnummer zu bestätigen. Die Aktivierung des<br>Accounts erfolgt ausschließlich durch die Eingabe<br>dieses Codes. | Code eingeben                         |           |             |                          |  |  |
| Telefonnummer                                                                                             | Ihre Mobilfunknummer:                                                                                                    | Sicherheitsabfrage i                  |           |             |                          |  |  |
| eingeben.                                                                                                 | +49                                                                                                    |                                       |           |             |                          |  |  |
|                                                                                                    |                                                                                                    |                                       |           |             |                          |  |  |
|                                                                                                    | SMS-Code antordern                                                                                                    | 1                                     | 2         | 3           | $\langle \times \rangle$ |  |  |
| Weiter                                                                                                    |                                                                                                    | 4                                     | 5         | 6           | Weiter                   |  |  |
| Zurück                                                                                                    |                                                                                                    | 7                                     | 8         | 9           | •                        |  |  |
| Impressum Verträge hier kündigen AGB<br>Datenschutzhinweise                                               | Impressum Verträge hier kündigen AGB<br>Datenschutzhinweise                                                                                                    |                                       | 0         |             | 1                        |  |  |
|                                                                                                    |                                                                                                    | III                                   | 0         |             | ~ ==                     |  |  |

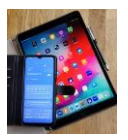

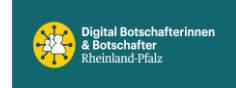

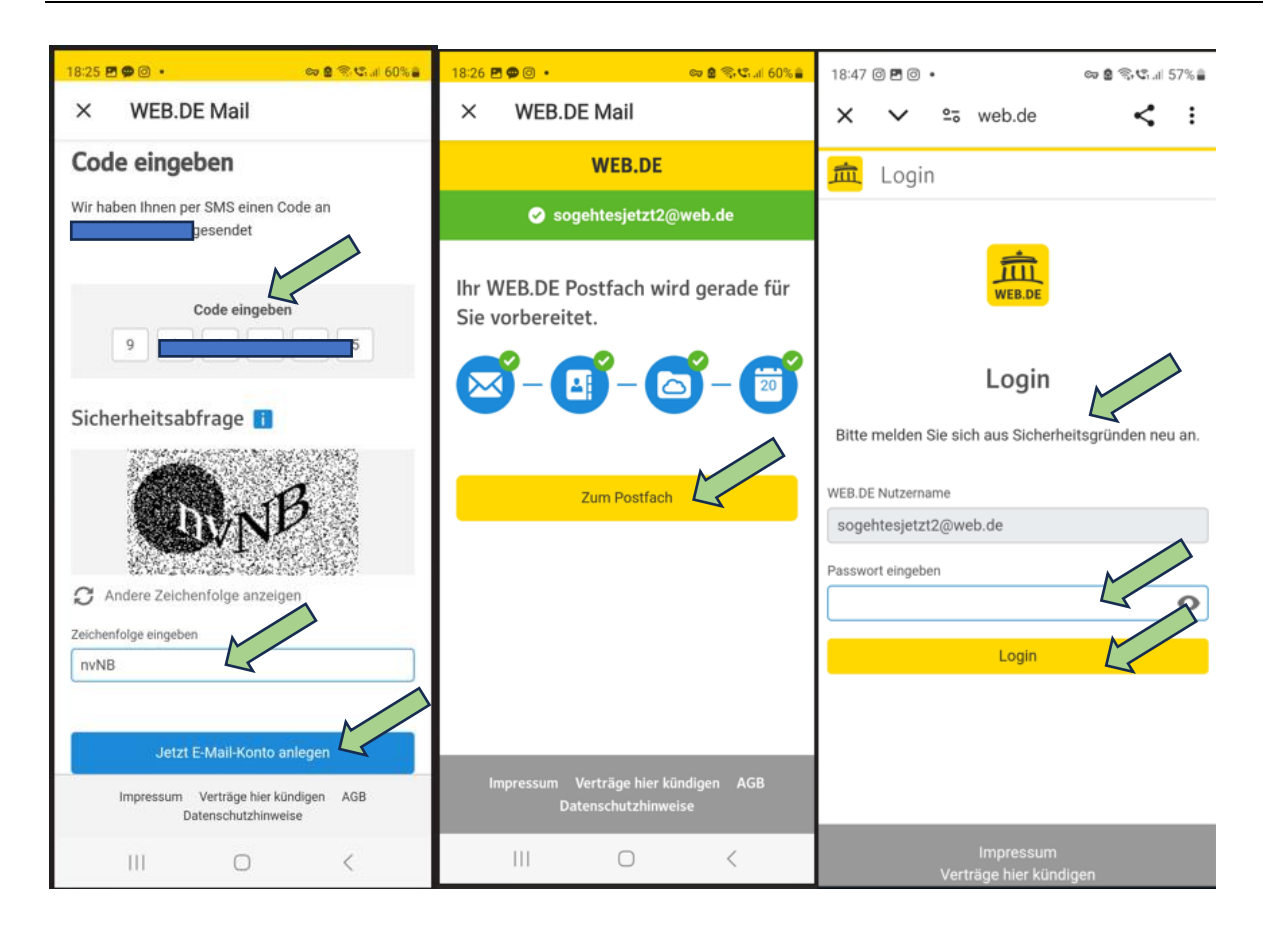

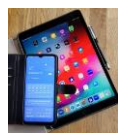

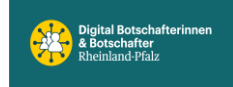

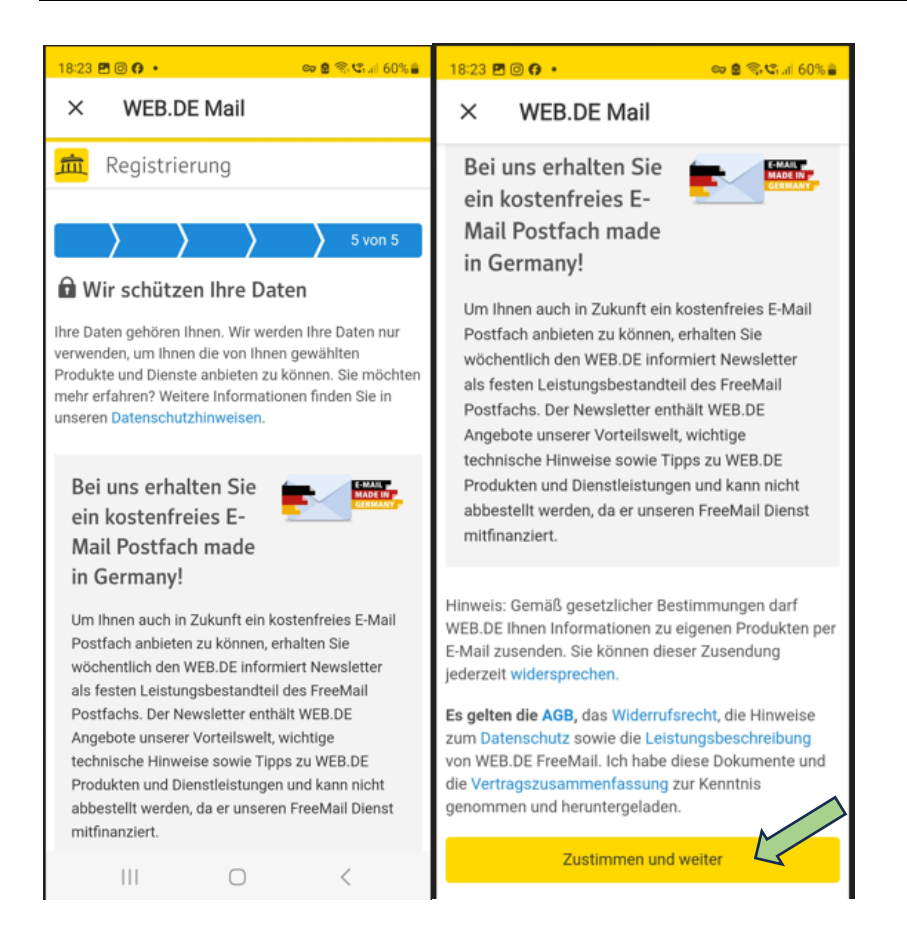

Danach erfolgt eine Aufforderung von WEB.DE, die Verifizierung der persönlichen Daten wie Namen, Wohnort, Geburtstag mittels Ausweisverfahren durchzuführen. Dies kann hier wegen der Vertraulichkeit nicht im Bild dargestellt werden.